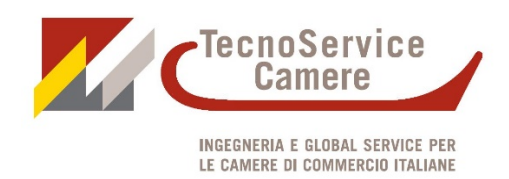

Primo passo:

| Accedere a   | ll'indirizzo we | b: <u>http://v</u> | ww.tecnoservicecamere.it/fornitore |
|--------------|-----------------|--------------------|------------------------------------|
| Ē €          | 🗖 Regist        | razione fo         | nitore × + ∨                       |
| $\leftarrow$ | $\rightarrow$ U | ŵ                  | tecnoservicecamere.it/fornitore    |

#### Per iniziare il processo di iscrizione

cliccare "Non sono registrato e desidero farlo ora"

| Compilare i dati | i di registrazione utente | N.B. II pallino rosso | indica un campo da compilar | e obbligatorio |
|------------------|---------------------------|-----------------------|-----------------------------|----------------|
| Registrazione nu | iovo utente               |                       |                             |                |
| Cognome e nome:* | Stringa                   |                       |                             |                |
| Username:*       | Stringa                   |                       |                             |                |
| Password:*       | Stringa                   | Conferma password:*   | Stringa                     |                |
| Email:*          | Stringa                   | Conferma email:*      | Stringa                     |                |
|                  |                           |                       |                             | Conferma       |

Verrà inviata dal sistema una email da noreply@tecnocamere.it con il link per attivare l'utenza

#### "Cliccare qui per attivare l'account"

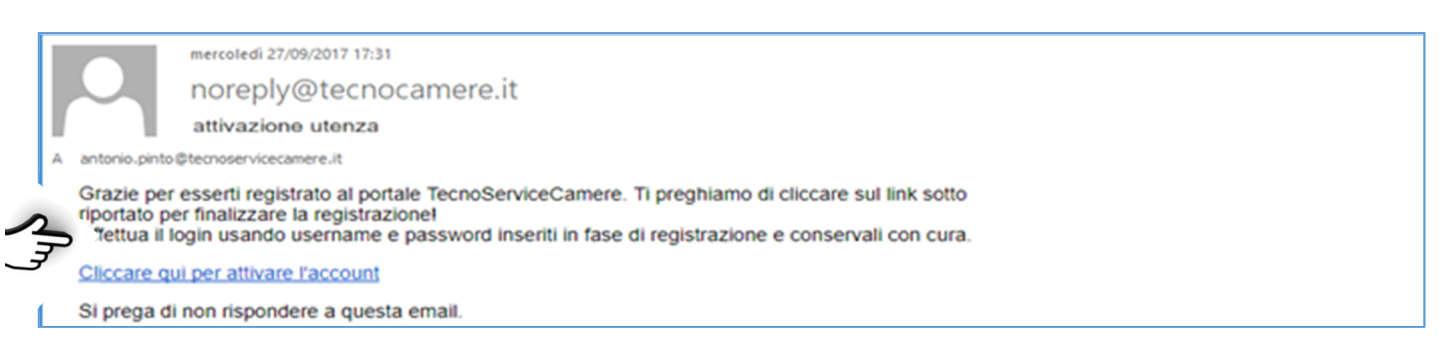

#### Inserire Username e Password

| Scheda fo                | rnitore                                                             |       |
|--------------------------|---------------------------------------------------------------------|-------|
| Per compilare            | la scheda è necessario essere autentificati.                        |       |
| Username:*<br>Password:* |                                                                     |       |
|                          | Ho dimenticato la password Non sono registrato e desidero farlo ora |       |
|                          |                                                                     | Entra |

#### Selezionare tra

- Impresa individuale
- Società di persone
- Società di capitali
- Altro

| Tipo.*                                                               |                   | Impresa Individuale                                         | ~                                                              |                                 |                                                                            |                     |                              |            |
|----------------------------------------------------------------------|-------------------|-------------------------------------------------------------|----------------------------------------------------------------|---------------------------------|----------------------------------------------------------------------------|---------------------|------------------------------|------------|
| Categoria:*                                                          |                   | Impresa Individuale                                         |                                                                |                                 | × 0                                                                        |                     |                              |            |
| Nome:*                                                               |                   | Società di persone<br>Società di capitali                   |                                                                |                                 | Cognome:*                                                                  | Stringa             |                              |            |
| . IVA:*                                                              |                   | Altro                                                       |                                                                |                                 | Cod. Fiscale:* 🤢                                                           | Stringa di 11 o     | 16 caratteri                 |            |
| ÆC:                                                                  |                   | Stringa                                                     |                                                                |                                 | Sito web:                                                                  | Stringa             |                              |            |
| BAN:*                                                                | 0                 | Stringa di 27 caratteri                                     |                                                                |                                 |                                                                            |                     |                              |            |
| )perai:•                                                             |                   | 00                                                          | Impiegati:*                                                    | 0 0                             | Tecnici:*                                                                  | 0 0                 | Professionisti:*             | 0 0        |
| ert. UNI EN ISO:                                                     |                   | Stringa                                                     |                                                                |                                 | Scadenza Cert, UNI EN ISO:                                                 |                     |                              | 99/mm/2333 |
| Ai sensi degli artt. 46 e 70 del D                                   | P.R. 4            | H5/2000, o dichiarazione                                    | equivalente per i concorrenti s                                | tabiliti in alt                 | ti Paesi U.E., il sottoscritto dichiara:                                   |                     |                              |            |
| che non sussistono motivi di es<br>di essere informato che i dati po | clusion<br>ersona | e dalla partecipazione a p<br>li raccolti saranno trattati, | rocedure pubbliche ai sensi de<br>anche con strumenti informat | ll'articolo 8<br>ici, esclusivi | 0, comma 1, del D. Lgs. n. 50/2016;<br>amente nell'ambito del procedimento | per il quale la pro | sente dichiarazione viene re | sa."       |
| Accetto.                                                             |                   |                                                             |                                                                |                                 |                                                                            |                     |                              |            |

#### Si possono selezionare una o più "Categoria" a seconda delle attività svolte:

• Forniture beni

Forniture beni 💌

Lavori di manutenzione

Lavori di manutenzione 💌

elettrici, termici, climatizzazione, idrici, speciali e di sicurezza, multimediali, elevatori, gruppi di continuità – elettrogeni, opere edili, opere da fabbro, opere da falegname, imbiancature, manutenzione del verde, altro

• Servizi per gli immobili

servizi di igiene ambientale, facchinaggio, trasporti, traslochi, servizi di reception e portierato, servizi di vigilanza, altro

# Servizi Professionali Servizi professionali

ingegnere, architetto, geometra, perito, geologo, medico, avvocato, commercialista, consulente del lavoro, sicurezza e igiene luoghi di lavoro, corsi di formazione, analisi di laboratorio, altro)

| Informazioni principali                                                                             |                                                                                                    |                                                                                    |                                                 |              |  |  |  |
|----------------------------------------------------------------------------------------------------|----------------------------------------------------------------------------------------------------|------------------------------------------------------------------------------------|-------------------------------------------------|--------------|--|--|--|
| Tipo:•                                                                                              | Società di persone                                                                                                    |                                                                                    |                                                 |              |  |  |  |
| Categoria:                                                                                          | · · •                                                                                                    |                                                                                    |                                                 |              |  |  |  |
| Ragione sociale*:                                                                                   | Forniture beni                                                                                                    |                                                                                    |                                                 |              |  |  |  |
| Oggetto sociale*:                                                                                   | Lavori di manutenzione                                                                                                    | Lavori di manutenzione                                                             |                                                 |              |  |  |  |
| .,,.                                                                                                | Servizi per gli immobili                                                                                                    |                                                                                    |                                                 | 0            |  |  |  |
|                                                                                                    | Servizi professionali                                                                                                    |                                                                                    |                                                 |              |  |  |  |
| Nome:*                                                                                              | Stringa                                                                                                    | Cognome:*                                                                          | Stringa                                         |              |  |  |  |
| P. IVA:*                                                                                            | Stringa di 11 caratteri                                                                                                    | 🕖 Cod. Fiscale:* 😡                                                                 | Stringa di 11 o 16 caratteri                    |              |  |  |  |
| PEC:                                                                                                | Stringa                                                                                                    | Sito web:                                                                          | Stringa                                         |              |  |  |  |
| IBAN:*                                                                                              | Stringa di 27 caratteri                                                                                                    |                                                                                    |                                                 |              |  |  |  |
| Operai:*                                                                                            | 0 🗘 Impiegati:• 0 🗘                                                                                                    | Tecnici:*                                                                          | 0 🗘 Professionistic*                            | • •          |  |  |  |
| Cert. UNI EN ISO:                                                                                   | Stringa                                                                                                    | Scadenza Cert. UNI EN ISO:                                                         |                                                 | 00/mm/aaaa 🖪 |  |  |  |
| "Ai sensi degli artt. 46 e 70 del D.P.                                                              | R. 445/2000, o dichiarazione equivalente per i concorrenti stabiliti ii                                                                          | n altri Paesi U.E., il sottoscritto dichiara:                                      |                                                 |              |  |  |  |
| <ul> <li>che non sussistono motivi di esclu</li> <li>di essere informato che i dati pers</li> </ul> | sione dalla partecipazione a procedure pubbliche ai sensi dell'articol<br>onali raccolti saranno trattati, anche con strumenti informatici, esch | io 80, comma 1, del D. Lgs. n. 50/2016;<br>usivamente nell'ambito del procedimento | per il quale la presente dichiarazione viene re | a.*          |  |  |  |
| Accetto:*                                                                                           | <b>D O</b>                                                                                                    |                                                                                    |                                                 |              |  |  |  |

#### I fornitori di servizi professionali dovranno indicare l'ordine professionale / ente e numero di iscrizione

|                                                          |                                                                                       |                                        | 1                  |                         |                            |              |
|----------------------------------------------------------|---------------------------------------------------------------------------------------|----------------------------------------|--------------------|-------------------------|----------------------------|--------------|
| Informazioni principali                                  |                                                                                       |                                        |                    |                         |                            |              |
| Tipo:•                                                   | Società di capitali                                                                   |                                        |                    |                         |                            |              |
| Categoria:                                               | Servizi professionali                                                                 |                                        | ~                  |                         |                            |              |
| Servizi profession:                                      | Ingegnere *                                                                           |                                        | ~                  |                         |                            |              |
| Ragione sociale*:                                        | Architetto                                                                            |                                        | <u> </u>           |                         |                            |              |
| Oppetto sociale*                                         | Geometra                                                                              |                                        | 1                  |                         |                            |              |
| oggetto sociale .                                        | Geologo                                                                               |                                        |                    |                         |                            |              |
|                                                          | Perito                                                                                |                                        |                    |                         |                            |              |
| Nome:*                                                   | Medico                                                                                |                                        | Cognome:*          | Stringa                 |                            |              |
|                                                          | Avvocato                                                                              |                                        | Cognorial a        | oo = -ge                |                            |              |
| P.IVA:                                                   | Consulente del lavoro                                                                 |                                        | Fiscale:           | Stringa di 11 o 16      | caratteri                  | 0            |
| PEC:                                                     | Sicurezza e igiene luoghi di lavoro                                                   |                                        | Sito web:          | Stringa                 |                            |              |
| IBAN:*                                                   | Corsi di formazione                                                                   |                                        |                    |                         |                            |              |
| Operai                                                   | Analisi di laboratorio                                                                |                                        | alsis.             |                         | Droforcionisti             |              |
| Operat."                                                 | Altro                                                                                 |                                        | 11¢1               | 00                      | Protessionisti:            | 0            |
| Cert. UNI EN ISO:                                        | Stringa                                                                               | Scadenza Ce                            | rt. UNI EN ISO:    |                         |                            | gg/mm/aaaa 🖪 |
| Ordine professionale / Ente*:                            | Stringa                                                                               | 0                                      | Nº iscrizione*:    | Stringa                 |                            | 0            |
| "Ai canci danli artt. 45 a 70 dal D.P.                   | P 445/2000 o dirbiarazione envivalente per i concorrenti st                           | tabiliti in altri Danci II E il cottor | critto dichiara-   |                         |                            |              |
| - che nee surgistere methi di aschu                      | riana della exitariamiana a procedura subbliche si cassi del                          | Waticele 90, comma 1, del D, Li        | Circle Gronera.    |                         |                            |              |
| <ul> <li>di essere informato che i dati persi</li> </ul> | onali raccolti saranno trattati, anche con strumenti informati                        | ici, esclusivamente nell'ambito di     | el procedimento pe | er il quale la presente | dichiarazione viene resa." |              |
| A                                                        |                                                                                       |                                        |                    |                         |                            |              |
| Accetto:                                                 | ×                                                                                     |                                        |                    |                         |                            |              |
|                                                          |                                                                                       |                                        |                    |                         |                            |              |
| Appiungi Continua 7/8                                    | (Max)                                                                                 |                                        |                    |                         |                            | 🔚 Salva      |
|                                                          |                                                                                       |                                        |                    |                         |                            |              |
| Dagiono cocialo                                          |                                                                                       |                                        |                    |                         |                            |              |
| ayione sociale                                           |                                                                                       |                                        |                    |                         |                            |              |
| Ragione sociale*:                                        |                                                                                       |                                        |                    |                         |                            |              |
|                                                          |                                                                                       |                                        |                    |                         |                            |              |
|                                                          |                                                                                       |                                        |                    |                         |                            |              |
| oggetto sociale                                          |                                                                                       |                                        |                    |                         |                            |              |
| Oggetto sociale*:                                        |                                                                                       |                                        |                    |                         |                            |              |
|                                                          |                                                                                       |                                        |                    |                         |                            |              |
|                                                          |                                                                                       |                                        |                    |                         |                            |              |
|                                                          |                                                                                       |                                        |                    |                         |                            |              |
| )oc o cito woh                                           |                                                                                       |                                        |                    |                         |                            |              |
|                                                          |                                                                                       |                                        |                    |                         |                            |              |
| PEC:                                                     | Stringa                                                                               |                                        | Sito web:          | : Stringa               |                            |              |
|                                                          |                                                                                       |                                        |                    |                         |                            |              |
|                                                          |                                                                                       |                                        |                    |                         |                            |              |
| Nome e Cognome                                           |                                                                                       |                                        |                    |                         |                            |              |
| Nome:*                                                   | Stringa                                                                               |                                        | Cognome:*          | Stringa                 |                            |              |
|                                                          |                                                                                       |                                        |                    |                         |                            |              |
|                                                          |                                                                                       |                                        |                    |                         |                            |              |
| Partita IVA e Codic                                      | e fiscale                                                                             |                                        |                    |                         |                            |              |
| P. IVA:*                                                 |                                                                                       | Cr                                     | od. Fiscale:* 👩    | Stringa di 11 o 16      | caratteri                  |              |
|                                                          |                                                                                       |                                        |                    |                         |                            |              |
|                                                          |                                                                                       |                                        |                    |                         |                            |              |
| )ati del conto corre                                     | ente dedicato                                                                         |                                        |                    |                         |                            |              |
|                                                          |                                                                                       |                                        |                    |                         |                            |              |
| IBAN:-                                                   | 8                                                                                     |                                        |                    |                         |                            |              |
|                                                          |                                                                                       |                                        |                    |                         |                            |              |
| lumoro dinondont                                         | ;                                                                                     |                                        |                    |                         |                            |              |
| umero urpendent                                          |                                                                                       |                                        |                    |                         |                            |              |
| Operai:*                                                 | 0 🗢 Impiegati:*                                                                       | 0 🗘 T                                  | ecnici:*           | 0 ≎                     | Professionisti:*           | 0 🗘          |
|                                                          |                                                                                       |                                        |                    |                         |                            |              |
|                                                          |                                                                                       |                                        |                    |                         |                            |              |
| ertificazione UNI                                        | EN ISO                                                                                |                                        |                    |                         |                            |              |
| C                                                        |                                                                                       |                                        |                    |                         |                            |              |
| Cert. UNI EN ISO:                                        | Stringa                                                                               | Scadenza Ce                            | rt. UNI EN ISO:    |                         |                            | gg/mm/aaaa 🕒 |
|                                                          |                                                                                       |                                        |                    |                         |                            |              |
|                                                          |                                                                                       |                                        |                    |                         |                            |              |
| )ichiaraziono non                                        |                                                                                       |                                        |                    |                         |                            |              |
|                                                          | esclusione da nrocedure                                                               |                                        |                    |                         |                            |              |
|                                                          | esclusione da procedure                                                               |                                        |                    |                         |                            |              |
| "Ai sensi degli artt. 46 e 70 del D.P.F                  | esclusione da procedure<br>R. 445/2000, o dichiarazione equivalente per i concorrenti | stabiliti in altri Paesi U.E., il sott | oscritto dichiara: |                         |                            |              |

Accetto:\*

## Si possono indicare più sedi, selezionando la per tipologia

| V Informazioni principali 0 Indirizzi |                             |                |                   |                                          |     |  |  |  |
|---------------------------------------|-----------------------------|----------------|-------------------|------------------------------------------|-----|--|--|--|
| Inserire almeno un indirizzo.         |                             |                |                   |                                          |     |  |  |  |
| <b>0</b>                              |                             |                |                   |                                          |     |  |  |  |
| Sede principale:                      |                             | Sede legale: 🔳 | Sede operativa:   | Per corrispondenza:                      |     |  |  |  |
| Indirizzo:*                           |                             |                |                   |                                          |     |  |  |  |
| Comune:*                              |                             |                | CAP:              | Stringa                                  |     |  |  |  |
| Provincia:*                           | Digitare almeno 2 caratteri | <b>~</b> @     | I Nazione:*       | Digitare almeno 4 caratteri per filtrare | × 😑 |  |  |  |
| Telefono:                             |                             |                | Fax:              | Stringa                                  |     |  |  |  |
| Email:                                | Stringa                     |                |                   |                                          |     |  |  |  |
| Riferimento:                          | Stringa                     |                | Tel. riferimento: | Stringa                                  |     |  |  |  |
| Email riferimento:                    | Stringa                     |                |                   |                                          |     |  |  |  |
|                                       |                             |                |                   |                                          |     |  |  |  |

# Indicare le persone abilitate ad operare sul conto corrente

| 🖋 Informazioni principali                                                | 🕖 Indirizzi 🛛 🖋 Dati bancari |  |                   |   |  |  |  |
|--------------------------------------------------------------------------|------------------------------|--|-------------------|---|--|--|--|
| Persone delegate a operare sul conto corrente dedicato Legge n. 136/2010 |                              |  |                   |   |  |  |  |
| <b>()</b> # 1                                                            |                              |  |                   |   |  |  |  |
| IBAN:                                                                    | IT11X032681000110000000000   |  |                   |   |  |  |  |
| Tipo:*                                                                   | Legale rappresentante        |  |                   |   |  |  |  |
| Nome:*                                                                   | Stringa                      |  | Cognome:* Stringa | • |  |  |  |
| Cod. fiscale:*                                                           | Stringa - Max: 16 - Min: 16  |  |                   | • |  |  |  |
|                                                                          |                              |  |                   |   |  |  |  |

# indicare dove viene svolta l'attività lavorativa dell'impresa

| 🖋 Informazioni principali                                         | 🖌 Indirizzi | 🖋 Dati bancari       | ✓ Operatività                   |  |  |  |  |
|-------------------------------------------------------------------|-------------|----------------------|---------------------------------|--|--|--|--|
| Inserire almeno 1 record per ogni sottocategoria di appartenenza. |             |                      |                                 |  |  |  |  |
| 🖋 Forniture beni                                                  |             |                      |                                 |  |  |  |  |
| Servizi:*                                                         |             |                      | ×                               |  |  |  |  |
| Province:*                                                        |             | Torino 🗷             | *                               |  |  |  |  |
| 🖋 Lavori di manutenzione                                          |             |                      |                                 |  |  |  |  |
| Servizi:*                                                         |             | Impianti elettrici   | 🖹 Impianti dimatizzazione 📧 🖌 🗸 |  |  |  |  |
| Province:*                                                        |             | Torino 🗷 Milane      | • R *                           |  |  |  |  |
| 🖋 Servizi per gli immobili                                        |             |                      |                                 |  |  |  |  |
| Servizi:*                                                         |             | Servizi di igiene ar | nbientale 🖲 Facchinaggio 🗷 🖌    |  |  |  |  |
| Province:*                                                        |             | - Tutta Italia 🔳     | ×                               |  |  |  |  |
| Servizi professionali                                             |             |                      |                                 |  |  |  |  |
| Servizi:*                                                         |             | Opere strutturali    | Acustica 🖾 🖌 🗸                  |  |  |  |  |
| Province:*                                                        |             | - Tutta Italia 🔳     | × ×                             |  |  |  |  |
|                                                                   |             |                      |                                 |  |  |  |  |

## Solo per lavori di manutenzione di indicare le qualifiche

| Inserire una opzione per ogni tipo di operatività (se necessario).                                                 |  |  |  |  |  |  |
|----------------------------------------------------------------------------------------------------|--|--|--|--|--|--|
| ✓ Operatività Laucci di manutanzione : Impianti dimatizzazione : Attività di installazione impianti (DM 37/09).t   |  |  |  |  |  |  |
| Lavori di manutanzione Impianti dimatizzazione Attività di installazione impianti (DNA 37/09).                     |  |  |  |  |  |  |
| Lavon di manutenzione - Impianu cimatizzazione - Attivita di instaliazione impianu (Divi 57/08)."                  |  |  |  |  |  |  |
| A & B & C & D & E & F & G &                                                                                        |  |  |  |  |  |  |
| Lavori di manutenzione - Impianti elettrici - Attività di installazione impianti (DM 37/08):*                      |  |  |  |  |  |  |
| A K B K C K D K E K F K G R Y                                                                                      |  |  |  |  |  |  |
| Servizi per gli immobili - Facchinaggio (DM 37/08):*                                                               |  |  |  |  |  |  |
| a) inferiore a 2,5 milioni di euro 🗸                                                                               |  |  |  |  |  |  |
| Servizi per gli immobili - Servizi di igiene ambientale (DM 37/08) - Imprese di pulizia (L. 82/94 e D.M. 274/97):* |  |  |  |  |  |  |
| fino a 2.065.828 Euro                                                                                              |  |  |  |  |  |  |
|                                                                                                    |  |  |  |  |  |  |

#### Operatività

Dati bancari

# Qualifiche

Indirizzi

Fatturati

## Scheda "fatturati" per evidenziare l'affidabilità economica

| 🖋 Informazioni principali                                          | 🖋 Indirizzi | ✔ Dati bancari | ✔ Operatività        | ✓ Qualifiche | 🕕 Fatturati |        |      |  |
|--------------------------------------------------------------------|-------------|----------------|----------------------|--------------|-------------|--------|------|--|
| Inserire almeno il fatturato degli ultimi 3 anni in migliaia di €. |             |                |                      |              |             |        |      |  |
| <b>()</b> # 1                                                      |             |                |                      |              |             |        |      |  |
| Fatturato:*                                                        |             | Ins            | erire un numero - M  | in: 0 🕕      |             | Anno:* | 2016 |  |
| <b>()</b> # 2                                                      |             |                |                      |              |             |        |      |  |
| Fatturato:*                                                        |             | Ins            | erire un numero - M  | lin: 0 🕕     |             | Anno:* | 2015 |  |
| <b>()</b> # 3                                                      |             |                |                      |              |             |        |      |  |
| Fatturato:*                                                        |             | Ins            | erire un numero - Mi | in: 0 🕕      |             | Anno:* | 2014 |  |

## Scheda "servizi svolti"

| Scheda "servizi svolti"                     |                                            |         |                                       | Servizi svolti          |
|---------------------------------------------|--------------------------------------------|---------|---------------------------------------|-------------------------|
| 🖋 Informazioni principali 🛛 🖋 Indirizzi     | 🖌 Dati bancari 🖌 Operatività 🖌 🖌 Qualifich | e 🖌 🖌 F | atturati 🖋 Servizi svolti             |                         |
| Inserire i principali servizi svolti (opzio | nale).                                     |         |                                       |                         |
| 0 * 1                                       |                                            |         |                                       |                         |
| Committente:*                               | Stringa                                    | 0       | Importo: Inerire un numero interc     | Data:•   gg/mm/aaaa 🖪 🕢 |
| Descrizione:                                | Testo                                      |         |                                       |                         |
|                                             |                                            |         |                                       |                         |
| 0 # 2                                       |                                            |         |                                       | ( <b>x</b> )            |
| Committente:*                               | Stringa                                    | 0       | Importo: Inerire un numero interc 🗘 🕕 | Data:• gg/mm/aaaa 🖸 😣   |
| Descrizione:                                | Testo                                      | _       |                                       |                         |
|                                             |                                            |         |                                       |                         |
| 0 # 3                                       |                                            |         |                                       | ( <b>x</b> )            |
| Committente:                                | Stringa                                    |         | Importo:                              | Data.* og/mm/aaaa 🖪 🔒   |
| Descrizione:                                | Testo                                      |         |                                       |                         |
|                                             |                                            |         |                                       |                         |

# Scheda "Documenti"

## Documenti

| Informazioni principali         | 🖋 Indirizzi    | 🖋 Dati bancari      | 🖋 Operatività    | 🖋 Qualifiche | 🖌 Fatturati | 🖋 Servizi svolti | 🕕 Documenti |      |                |
|---------------------------------|----------------|---------------------|------------------|--------------|-------------|------------------|-------------|------|----------------|
| serire almeno il docum          | ento di ricono | scimento del rapp   | oresentante lega | le.          |             |                  |             |      |                |
| Carta di identità del legale ra | opresentante   |                     |                  |              |             |                  |             |      |                |
| ile:*                           |                | Selezionare un file |                  |              |             |                  |             | A () |                |
| lº documento:*                  | 0              | Stringa             |                  |              | 0           | Sca              | denza:*     |      | gg/mm/aaaa 🖪 🕕 |
| Visura camerale                 |                |                     |                  |              |             |                  |             |      | (A             |
| ile:                            |                | Selezionare un file |                  |              |             |                  |             | Ð    |                |
| Polizza RC professionale        |                |                     |                  |              |             |                  |             |      |                |
| ile:                            |                | Selezionare un file |                  |              |             |                  |             | Ð    |                |
| 🖉 Certificato qualità           |                |                     |                  |              |             |                  |             |      |                |
| ile:                            |                | Selezionare un file |                  |              |             |                  |             | Ð    |                |
| Curriculum                      |                |                     |                  |              |             |                  |             |      |                |
| ile:                            |                | Selezionare un file |                  |              |             |                  |             | (J)  |                |
|                                 |                |                     |                  |              |             |                  |             |      |                |
|                                 |                |                     |                  |              |             |                  |             |      |                |
|                                 | 0/0/11         |                     |                  |              |             |                  |             |      |                |
| Addiundi Continua               | 8 / 8 (Max)    |                     |                  |              |             |                  |             |      | E Salva        |